# Rato sem fios recarregável Dell Premier

MS7421W

Guia do Utilizador

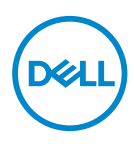

Modelo regulamentar: MS7421Wc/RG-1216

# Notas, atenção e avisos

- NOTA: NOTA indica informação importante que o ajuda a utilizar da melhor forma o computador.
- △ ATENÇÃO: ATENÇÃO indica potenciais danos ao hardware ou perda de dados, se as instruções não forem seguidas.
- AVISO: AVISO indica o potencial para danos materiais, lesões pessoais, ou morte.

**Copyright © 2020 Dell Inc. Todos os direitos reservados.** Dell, EMC e outras marcas comerciais são marcas comerciais de Dell Inc. ou das suas subsidiárias. As outras marcas comerciais podem ser marcas comerciais dos seus respetivos proprietários.

2020 - 12

Rev. A00

# Conteúdo

| Conteúdo da embalagem 4                     |
|---------------------------------------------|
| Características                             |
| Vista superior                              |
| Gestos de atalho                            |
| Dell Peripheral Manager 8                   |
| Configurar o rato sem fios                  |
| Emparelhar o rato sem fios                  |
| Emparelhar com o dongle universal Dell 1    |
| Emparelhar o rato sem fios por Bluetooth 1  |
| Emparelhar o dispositivo 3 por Bluetooth 14 |
| Carregar o rato sem fios16                  |
| Especificações                              |
| Resolução de problemas18                    |
| Informação estatutária 22                   |

# Conteúdo da embalagem

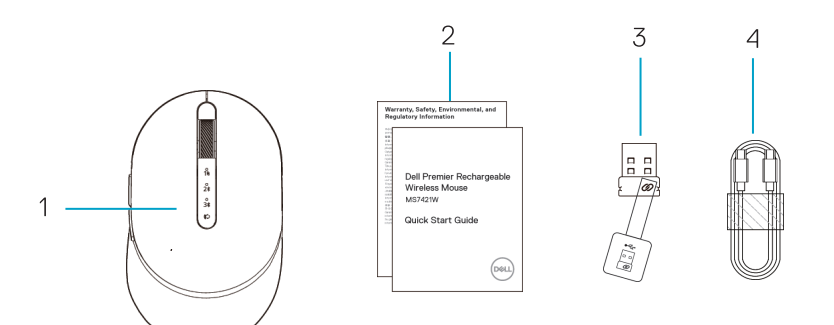

- 1. Rato sem fios
- 2. Documentação

- 3. Dongle universal Dell
- 4. Cabo USB-C para recarregar

### Vista superior

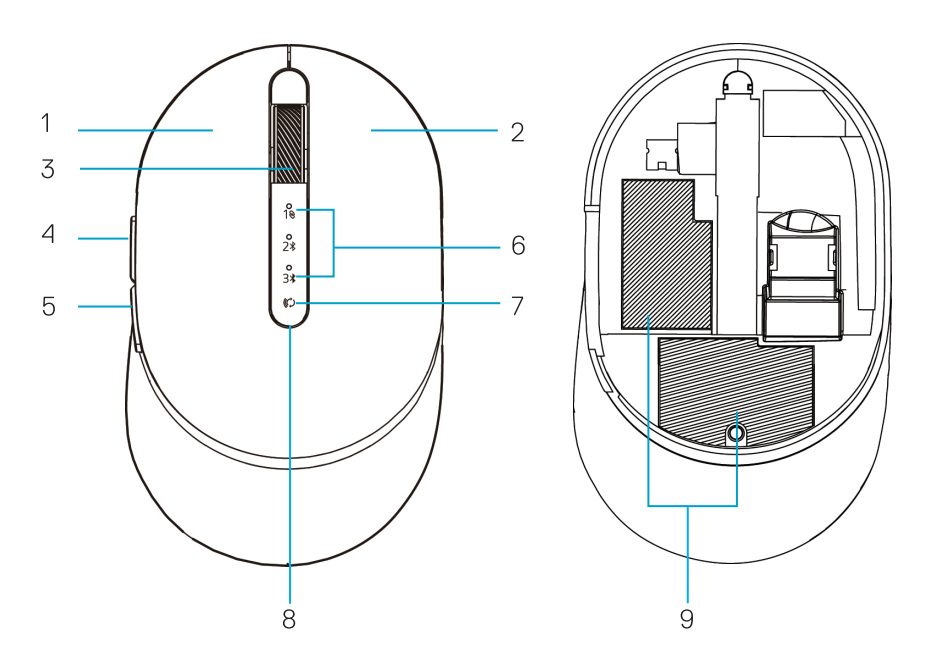

- 1. Botão esquerdo
- 2. Botão direito
- 3. Botão de rolagem
- 4. Botão avançar
- 5. Botão retroceder

- 6. Luzes do modo de ligação
  - LED branco a piscar: o dispositivo não está ligado ao computador
  - LED iluminado em branco fixo: o dispositivo está ligado ao computador
- 7. Botão do modo de ligação
- 8. Luzes de carregamento/bateria fraca
  - LED branco de "respiração": a bateria está a carregar
  - LED âmbar a pulsar: a bateria do dispositivo está fraca, é necessário recarregar
- 9. Etiquetas PPID/regulamentares

DEL

### Vista inferior

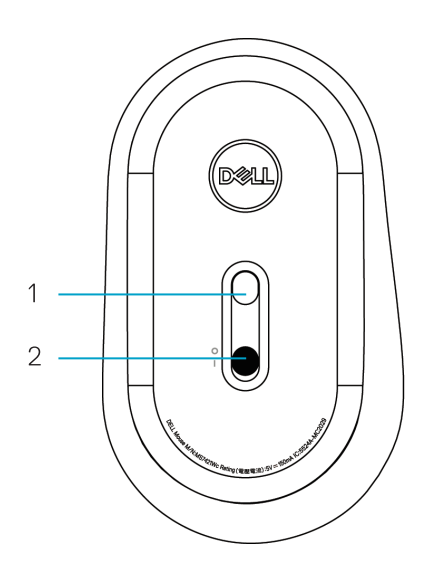

1. Sensor ótico

2. Interrutor de ligar

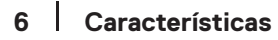

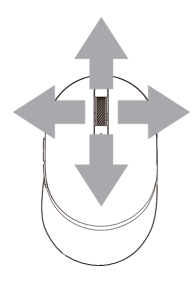

Rolar e inclinar Rolagem em 4 direções

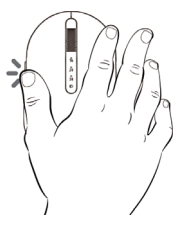

# Função avançar

Prima o botão frontal na parte lateral.

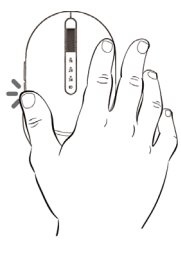

### Função retroceder

Prima o botão posterior na parte lateral.

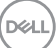

# **Dell Peripheral Manager**

O software Dell Peripheral Manager permite-lhe utilizar as seguintes funções:

- Atribuir atalhos de programas aos botões ou teclas programáveis do dispositivo através do separador Ação.
- Ver informações do dispositivo, tais como versão de firmware e estado da bateria através do separador Informações.
- Fazer o upgrade das atualizações mais recentes de firmware nos seus dispositivos.
- Emparelhar dispositivos adicionais através do dongle universal Dell, ou diretamente para o computador por Bluetooth.
- Alterar a definição DPI do dispositivo, selecionando Device Settings (Definições do dispositivo) > DPI Setting (Definição DPI) no canto inferior direito da janela.
- Trocar o botão do rato, selecionando Windows Settings (Definições Windows) > Primary Mouse Button (Botão principal do rato) no canto inferior direito da janela.

Para mais informações, consulte o *Guia do Utilizador do Dell Peripheral Manager* na página do produto, em **www.dell.com/support**.

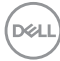

# Configurar o rato sem fios

1. Localize a ranhura na parte lateral da tampa do rato. Com a ponta do dedo, abra a tampa.

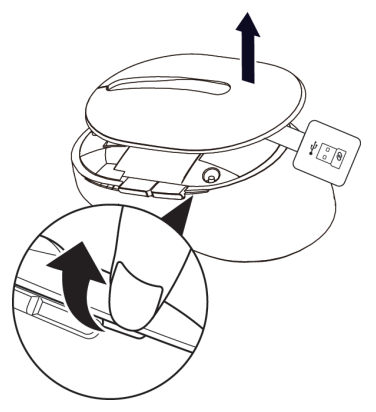

2. Retire o dongle universal Dell do seu compartimento.

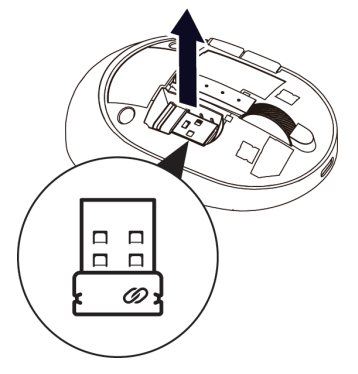

3. Recoloque a tampa do rato.

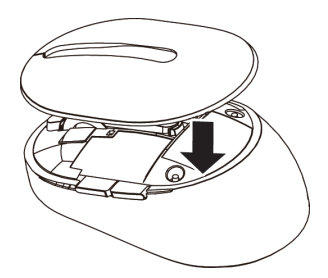

DELL

4. Deslize o interrutor de ligar para baixo para ligar o rato sem fios.

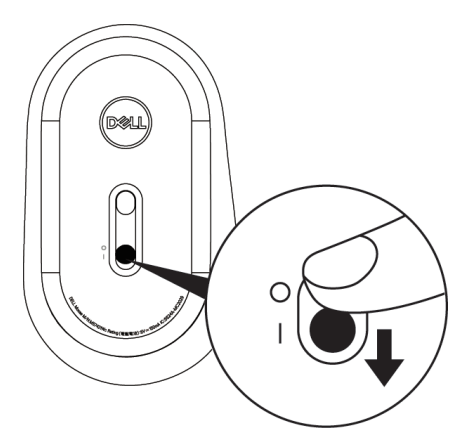

**NOTA:** Certifique-se de que a distância entre o computador e o rato está dentro de dez metros.

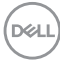

# Emparelhar o rato sem fios

O rato sem fios Dell pode ser emparelhado através do dongle universal Dell, ou por ligação Bluetooth direta. Pode emparelhar e alternar entre um computador portátil, um computador de secretária e um dispositivo móvel compatível.

# Emparelhar com o dongle universal Dell

NOTA: Pode ligar um dispositivo ao rato sem fios com o Dell Peripheral Manager.

1. Ligue o dongle universal Dell à porta USB do computador.

**NOTA:** O dongle universal Dell está pré-emparelhado com o rato sem fios por predefinição.

Computador portátil

Computador de secretária

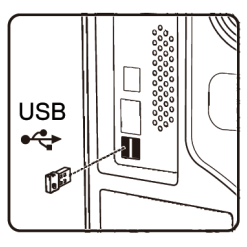

2. A luz do modo de ligação (1⊗) no rato sem fios liga-se para indicar o emparelhamento universal Dell e depois desliga-se.

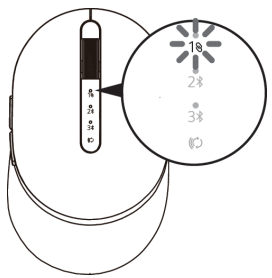

3. O rato sem fios está emparelhado com o dongle universal Dell.

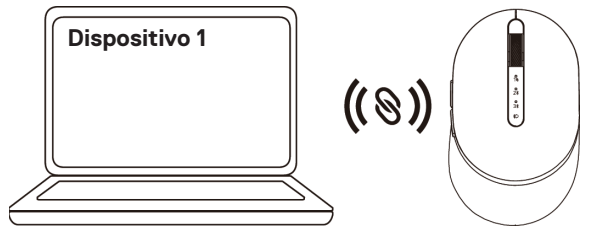

DEL

### Emparelhar o rato sem fios por Bluetooth

Pode ligar até dois dispositivos ao rato sem fios por Bluetooth.

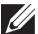

NOTA: Antes de emparelhar o rato sem fios por Bluetooth, certifique-se de remover o emparelhamento de dispositivos inativos no computador e atualize o controlador Bluetooth para a última versão no computador. Para mais informações, consulte Controladores e Transferências em https://www.dell. com/support.

1. Prima duas vezes o botão do modo de ligação no rato sem fios (no espaço de 3 segundos), até a luz do modo de ligação (2) se ligar, indicando que a segunda ligação Bluetooth foi selecionada.

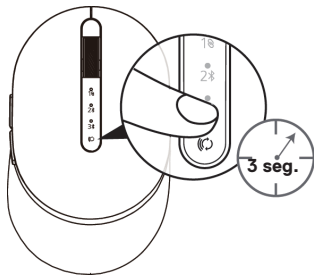

2. A luz do modo de ligação (2\*) pisca durante 3 minutos, indicando que o rato sem fios está em modo de emparelhamento.

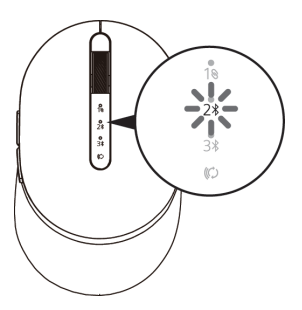

**3.** Emparelhe o rato sem fios com o computador com Bluetooth.

#### Swift Pair:

- a. Na pesquisa Windows digite **Bluetooth**.
- b. Clique em Bluetooth and other devices settings (Bluetooth e outras definições de dispositivos). É exibida a janela Settings (Definições).
- c. Certifique-se de que a caixa "Show notifications to connect using Swift Pair" (Mostrar notificações para ligar por Swift Pair) está assinalada.

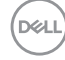

Show notifications to connect using Swift Pair When selected, you can connect to supported Bluetooth devices quickly when they're close by and in pairing mode.

#### Emparelhar o rato sem fios 12

- d. Certifique-se de que o Bluetooth está ativado.
- e. Coloque o rato sem fios perto do computador. É exibida a janela **New Dell Mouse** found (Novo rato Dell encontrado).
- f. Clique em **Connect (Ligar)** e confirme o processo de emparelhamento, tanto no rato sem fios, como no computador.

| New Dell Mouse found<br>If this is your device, connect to it.<br>Bluetooth |         |
|-----------------------------------------------------------------------------|---------|
| Connect                                                                     | Dismiss |
|                                                                             |         |

#### Adicionar dispositivo:

- a. Na pesquisa Windows digite **Bluetooth**.
- b. Clique em Bluetooth and other devices settings (Bluetooth e outras definições de dispositivos). É exibida a janela Settings (Definições).
- c. Certifique-se de que o Bluetooth está ativado.
- d. Clique em Add Bluetooth or other device (Adicionar Bluetooth ou outro dispositivo) > Bluetooth.
- e. Na lista de dispositivos disponíveis, clique em Dell Mouse (Rato Dell).

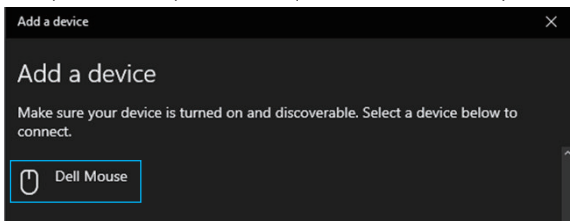

**NOTA:** Se Mouse MS7421W (Rato MS7421W) não estiver na lista, certifique-se de que o modo de emparelhamento está ativado no rato sem fios.

4. Confirme que tanto o rato sem fios, como o dispositivo estão emparelhados. A luz da segunda ligação Bluetooth liga em branco fixo durante 3 segundos, para confirmar que a ligação foi estabelecida e depois desliga-se. Assim que o rato sem fios e o dispositivo estejam emparelhados, ligam-se automaticamente sempre que o Bluetooth estiver ativado e estiverem dentro do alcance Bluetooth.

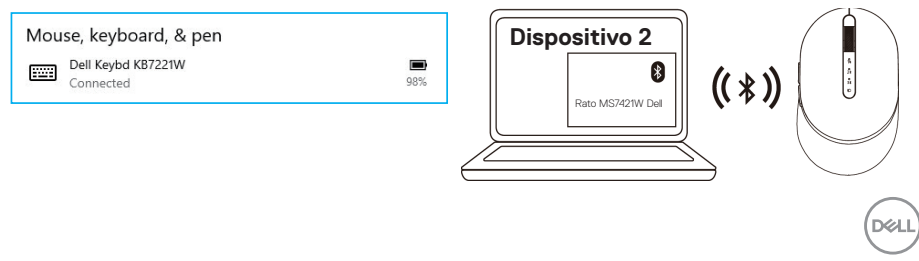

# Emparelhar o dispositivo 3 por Bluetooth

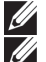

**NOTA:** Pode ligar um terceiro dispositivo ao rato sem fios por Bluetooth.

NOTA: Antes de emparelhar o rato sem fios por Bluetooth, certifique-se de remover o emparelhamento de dispositivos inativos no computador e atualize o controlador Bluetooth para a última versão no computador. Para mais informações, consulte Controladores e Transferências em https://www.dell.com/support.

 Prima duas vezes o botão do modo de ligação no rato sem fios (no espaço de 3 segundos), até a luz do modo de ligação (3<sup>\*</sup>) se ligar, indicando que a terceira ligação Bluetooth foi selecionada.

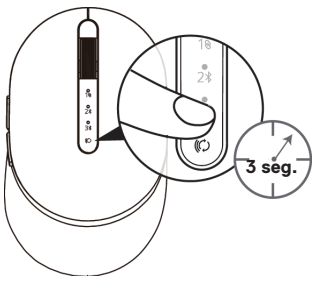

2. A luz da terceira ligação Bluetooth (3<sup>\*</sup>) começa a piscar para confirmar que o modo de emparelhamento está ativado.

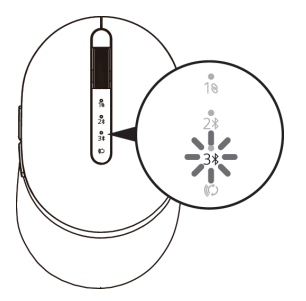

3. Emparelhe o rato sem fios com o computador com Bluetooth.

### Swift Pair:

DEL

- a. Na pesquisa Windows digite **Bluetooth**.
- b. Clique em Bluetooth and other devices settings (Bluetooth e outras definições de dispositivos). É exibida a janela Settings (Definições).
- c. Certifique-se de que a caixa "Show notifications to connect using Swift Pair" (Mostrar notificações para ligar por Swift Pair) está assinalada.
- d. Certifique-se de que o Bluetooth está ativado.

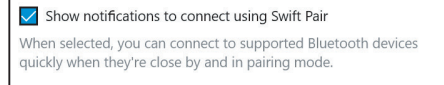

### 14 Emparelhar o rato sem fios

- e. Coloque o rato sem fios perto do computador. É exibida a janela **New Dell Mouse** found (Novo rato Dell encontrado).
- f. Clique em **Connect (Ligar)** e confirme o processo de emparelhamento, tanto no rato sem fios, como no computador.

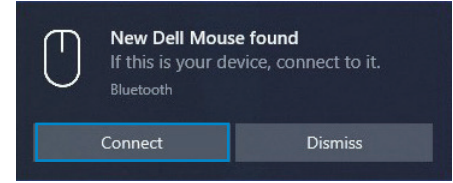

#### Adicionar dispositivo:

- a. Na pesquisa Windows digite **Bluetooth**.
- b. Clique em Bluetooth and other devices settings (Bluetooth e outras definições de dispositivos). É exibida a janela Settings (Definições).
- c. Certifique-se de que o Bluetooth está ativado.
- d. Clique em Add Bluetooth or other device (Adicionar Bluetooth ou outro dispositivo) > Bluetooth.
- e. Na lista de dispositivos disponíveis, clique em Dell Mouse (Rato Dell).

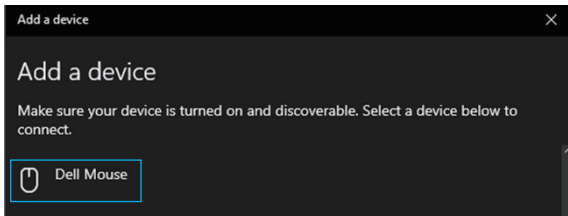

**NOTA:** Se Mouse MS7421W (Rato MS7421W) não estiver na lista, certifique-se de que o modo de emparelhamento está ativado no rato sem fios.

4. A luz da terceira ligação Bluetooth liga em branco fixo durante 3 segundos para confirmar que a ligação foi estabelecida e depois torna-se mais ténue. Assim que o rato sem fios e o dispositivo estejam emparelhados, ligam-se automaticamente sempre que o Bluetooth estiver ativado e estiverem dentro do alcance Bluetooth.

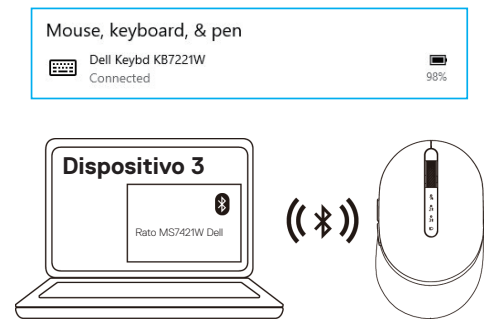

DEL

2. Ligue o cabo USB-C ao rato sem fios.

3. Ligue o cabo USB-C ao computador portátil ou de secretária.

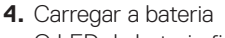

DELL

O LED da bateria ficará branco de "respiração" para indicar o carregamento e ficará branco fixo durante 10 seg. para indicar que o carregamento foi concluído.

Carregar o rato sem fios 16

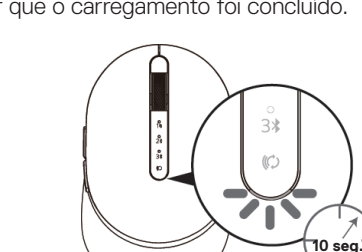

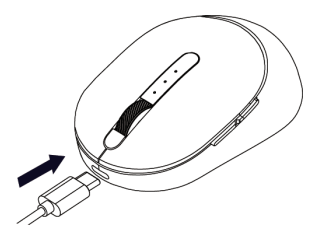

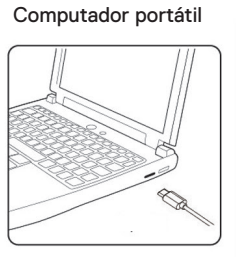

3\* (C)

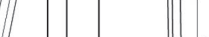

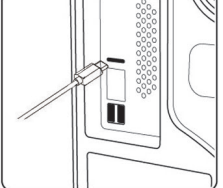

Computador de secretária

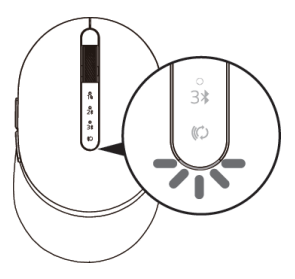

# Carregar o rato sem fios

1. Quando o LED âmbar do rato pisca, deve carregar o rato sem fios.

# Especificações

### Gerais

Número de modelo do rato Tipo de ligação

Sistemas operativos compatíveis (2,4 GHz)

Sistemas operativos compatíveis (Bluetooth)

MS7421W

Tecnologia de modo duplo sem fios a 2,4 GHz e Bluetooth

- Windows 10/8/7/XP
- Server 2008/Server 2012
- · Linux 6.x, Ubuntu, Free DOS,
- · Chrome e Android
- · MAC OS
- Windows 10/8
- · Chrome e Android
- · MAC OS

# Elétricas

| Do anfitrião USB (em<br>funcionamento)    | 5 V                                  |
|-------------------------------------------|--------------------------------------|
| Voltagem da bateria (em<br>funcionamento) | 3,6 V a 4,2 V                        |
| Duração da bateria                        | Cerca de 6 meses                     |
| Requisitos da bateria                     | Bateria de polímero de iões de lítio |

# Características físicas

| Peso:                           | 80,20 g +/-3 g (com o dongle) |
|---------------------------------|-------------------------------|
| Dimensões:                      |                               |
| <ul> <li>Comprimento</li> </ul> | 101,76 mm                     |
| <ul> <li>Largura</li> </ul>     | 61,88 mm                      |

Altura 35,44 mm

# Ambientais

Temperatura:

| <ul> <li>Funcionamento</li> </ul> | 0°C a 40°C                           |
|-----------------------------------|--------------------------------------|
| <ul> <li>Armazenamento</li> </ul> | -40°C a 65°C                         |
| Humidade de armazenamento         | 95% de humidade relativa máxima; sem |
|                                   | condensação                          |

# 2,4 GHz/BLE sem fios

| Transmissão por rádio | Comunicação bidirecional (Transcetor) |
|-----------------------|---------------------------------------|
| Alcance               | Até 10 metros                         |

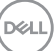

# Resolução de problemas

| Problemas                                     | Causas possíveis                                                                                                | Soluções possíveis                                                                                                    |
|-----------------------------------------------|----------------------------------------------------------------------------------------------------|----------------------------------------------------------------------------------------------------|
| Não é possível<br>utilizar o rato sem<br>fios | O indicador LED branco<br>na parte superior do<br>rato sem fios não liga<br>quando o rato sem fios<br>é ligado. | <ol> <li>Verifique o nível da bateria.<br/>Este rato utiliza uma bateria<br/>recarregável, certifique-se<br/>de que esta se encontra<br/>totalmente carregada.</li> </ol>                                                                                                    |
|                                               |                                                                                                    | 2. Desligue e volte a ligar o rato<br>sem fios. Verifique se a luz<br>âmbar do estado da bateria<br>pulsa durante 5 seg. e depois<br>se torna mais ténue, piscando<br>em âmbar, o que indica que a<br>carga da bateria está fraca. Se<br>a bateria estiver totalmente<br>descarregada, a luz de estado<br>da bateria não ligará. |
|                                               |                                                                                                    | <b>3.</b> Certifique-se de que o dongle<br>universal Dell está diretamente<br>ligado ao computador. Evite<br>utilizar replicadores de portas,<br>concentradores USB e por aí<br>adiante.                                                                                                    |
|                                               |                                                                                                    | <b>4.</b> Mude de porta USB. Introduza<br>o dongle universal Dell noutra<br>porta USB do computador.                                                                                                    |

(D&LL

| Problemas                                                                            | Causas possíveis                                                                            | Soluções possíveis                                                                                                    |
|--------------------------------------------------------------------------------------|---------------------------------------------------------------------------------------------|----------------------------------------------------------------------------------------------------|
| Não é possível<br>emparelhar o rato<br>sem fios com o<br>computador por<br>Bluetooth | O ícone Bluetooth no<br>computador não acende<br>ao ligar o rato sem fios ao<br>computador. | 1. Verifique o nível da bateria.<br>Este rato sem fios utiliza<br>uma bateria recarregável,<br>certifique-se de que esta<br>se encontra totalmente<br>carregada.                                                                                                    |
|                                                                                      |                                                                                             | <ol> <li>Desligue e volte a ligar o rato<br/>sem fios.</li> <li>Verifique se a luz do estado<br/>da bateria pisca em âmbar,<br/>indicando que a carga da<br/>bateria está fraca. Se a<br/>bateria estiver totalmente<br/>descarregada, a luz de estado<br/>da bateria não ligará.</li> </ol> |
|                                                                                      |                                                                                             | 3. Reinicie o computador.                                                                                                    |
|                                                                                      |                                                                                             | <ol> <li>Verifique se o sistema<br/>operativo é Windows 10/<br/>Windows 8/Chrome/Android.</li> </ol>                                                                                                    |
|                                                                                      |                                                                                             | <ul> <li>5. Certifique-se de que o rato<br/>sem fios está definido para o<br/>modo "Bluetooth Low Energy"<br/>(Bluetooth de baixo consumo)<br/>(BLE) no computador.</li> <li>Para mais informações,<br/>consulte a documentação que<br/>veio com o computador.</li> </ul>                    |
|                                                                                      |                                                                                             | 6. Desligue e volte a ligar o<br>computador, e depois ative o<br>modo<br>"Bluetooth Low Energy"<br>(Bluetooth de baixo consumo)<br>(BLE) no computador.<br>Para mais informações,<br>consulte a documentação que<br>veio com o computador.                                                   |

| Problemas                                                           | Causas possíveis                                                                             | Soluções possíveis                                                                                                    |
|---------------------------------------------------------------------|----------------------------------------------------------------------------------------------|----------------------------------------------------------------------------------------------------|
| O ponteiro do<br>rato não se move                                   | O ponteiro do rato sem<br>fios não responde                                                  | 1. Verifique o nível da bateria<br>Este rato sem fios utiliza<br>uma bateria recarregável,<br>certifique-se de que esta<br>se encontra totalmente<br>carregada.                                                       |
| Os botões direito/<br>esquerdo não<br>funcionam                     | Não há resposta<br>quando o botão direito<br>ou esquerdo do rato é<br>premido                |                                                                                                    |
|                                                                     |                                                                                              | <b>2.</b> Desligue e volte a ligar o rato sem fios.                                                                                                    |
|                                                                     |                                                                                              | Verifique se a luz do estado<br>da bateria pisca em âmbar<br>dez vezes, indicando que a<br>carga da bateria está fraca. Se<br>a bateria estiver totalmente<br>descarregada, a luz de estado<br>da bateria não ligará. |
|                                                                     |                                                                                              | 3. Reinicie o computador.                                                                                                    |
| Não é possível<br>emparelhar o rato<br>sem fios com o<br>computador | Uma mensagem de erro<br>de emparelhamento<br>sem fios é recebida ao<br>emparelhar o rato sem | <ol> <li>Verifique o nível da bateria.<br/>Este rato sem fios utiliza<br/>uma bateria recarregável,<br/>certifique-se de que esta</li> </ol>                                                                          |

emparelhar o rato sem fios com o computador certifique-se de que esta se encontra totalmente carregada.

(D&LL

| Problemas                                                           | Causas possíveis                                                                                                    | Soluções possíveis                                                                                                    |
|---------------------------------------------------------------------|----------------------------------------------------------------------------------------------------|----------------------------------------------------------------------------------------------------|
| Não é possível<br>emparelhar o rato<br>sem fios com o<br>computador | Uma mensagem de erro<br>de emparelhamento<br>sem fios é recebida ao<br>emparelhar o rato sem<br>fios com o computador | <ol> <li>Desligue e volte a ligar o rato<br/>sem fios.</li> <li>Verifique se a luz do estado<br/>da bateria pisca em âmbar<br/>dez vezes, indicando que<br/>a carga da bateria está<br/>fraca. Se a bateria estiver<br/>totalmente descarregada, a<br/>luz de estado da bateria não<br/>ligará.</li> </ol> |
|                                                                     |                                                                                                    | <b>3.</b> Reinicie o computador.                                                                                                    |
| A ligação sem fios<br>perdeu-se                                     | Um rato previamente<br>emparelhado deixa de<br>funcionar no computador                                                | <ol> <li>Certifique-se de que o<br/>dongle universal Dell está<br/>diretamente ligado ao<br/>computador.</li> <li>Evite utilizar replicadores de<br/>portas, concentradores USB e<br/>por aí adiante.</li> </ol>                                                                                           |
|                                                                     |                                                                                                    | <b>2.</b> Mude de porta USB.<br>Introduza o dongle universal<br>Dell noutra porta USB do<br>computador.                                                                                                    |

Dell

# Informação estatutária

### Garantia

### Garantia limitada e políticas de devolução

Os produtos da marca Dell têm uma garantia limitada de hardware de três anos. Se forem adquiridos juntamente com um sistema Dell, a garantia aplicável será a do sistema.

### Para clientes nos E.U.A.:

Esta compra e a sua utilização deste produto estão sujeitas ao acordo de utilizador final da Dell que pode encontrar em **Dell.com/terms**. Este documento contém uma cláusula de arbitragem vinculativa.

### Para clientes na Europa, Médio Oriente e África:

Os produtos da marca Dell que são vendidos e utilizados estão sujeitos aos direitos legais nacionais do consumidor aplicáveis, aos termos de qualquer acordo de venda celebrado com um distribuidor (aplicável entre si e o distribuidor) e aos termos do acordo de utilizador final da Dell.

A Dell pode também fornecer uma garantia adicional de hardware - pode encontrar todos os detalhes do acordo de utilizador final da Dell e dos termos da garantia em **Dell.com**, selecionando o seu país na lista que se encontra na parte inferior da página principal, e clicando no link "termos e condições" para os termos de utilizador final, ou no link "assistência" para os termos da garantia.

### Para clientes fora dos E.U.A.:

Os produtos da marca Dell que são vendidos e utilizados estão sujeitos aos direitos legais nacionais do consumidor aplicáveis, aos termos de qualquer acordo de venda celebrado com um distribuidor (aplicável entre si e o distribuidor) e aos termos de garantia da Dell. A Dell pode também fornecer uma garantia adicional de hardware - pode encontrar todos os detalhes dos termos de garantia da Dell em **Dell. com**, selecionando o seu país na lista que se encontra na parte inferior da página principal, e clicando no link "assistência" para os termos da garantia.

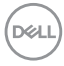